Víte, že

Je možné si zpříjemnit život s programem malými triky?

I v základech práce s Money se dají najít "špeky"

### Otevření více panelů se stejným modulem

Potřebujete vidět 2x panel s vystavenými fakturami, abyste mohli porovnat, jestli jsou dvě faktury vystaveny opravdu se stejnými částkami? Nebo porovnat v účetním deníku dvě zaúčtování? Případně řešit podobný případ v jiných modulech?

V Navigátoru klikněte pravým tlačítkem myši na zvolené menu. Objeví se menu, zvolte Otevřít v nové záložce.

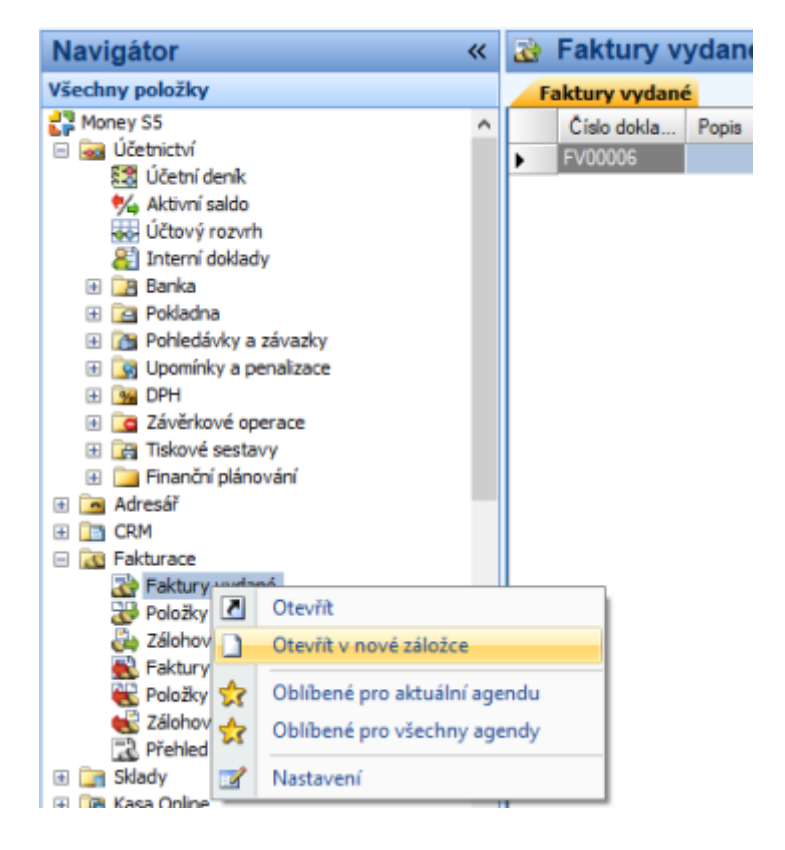

Po tomto otevření budete mít k dispozici dva panely se stejnou nabídkou faktur vystavených. Tyto panely jsou nezávislé a můžete v nich použít např. jiné filtrování.

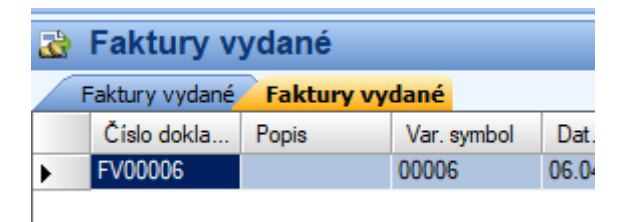

### Zamknutí panelu proti zavření

Jistě víte, že se nové otevření panelu většinou provede místo předchozí nabídky. Pokud chcete mít určitý panel stále k dispozici, můžete ho zamknout.

Jak to provést? Zvolte pravé tlačítko myši na "oušku" panelu. Objeví se menu s možností Uzamknout záložku

| 🍓 Faktury vyd                 | lané                        |     |
|-------------------------------|-----------------------------|-----|
| Faktury vydané<br>Číslo dokla | Uzamknout záložku           | ba  |
| FV00006                       | Zavřít                      | 6.( |
|                               | Zavřít vše kromě aktuální   |     |
|                               | Zavřít vše kromě uzamčených |     |
|                               |                             | _   |

Pokud bude tato záložka už zamčená, budete ji mít možnost opět odemknout. Stejným způsobem, jako se zamkla.

### Zablokování prvních sloupců seznamu

Výborná funkce pro přehlednost seznamů. Abyste tuto funkcionalitu mohli výhodně užít, je dobré mít jako první sloupec číslo dokladů a za ním případně sloupce, které nechcete ztratit z očí.

| 2  | Faktury v     | ydané         |                           |     |
|----|---------------|---------------|---------------------------|-----|
|    | Faktury vydan | é             |                           |     |
|    | Číslo dokla   | Dat. vystaven | Skrýt sloupec             | ein |
| ۲. | FV00001       | 25.02.2020    | Zamknout clounes          |     |
|    | FV00002       | 05.03.2020    | Zamknout sloupec          |     |
|    | FV00003       | 31.03.2020    | Výběr sloupců             |     |
|    |               |               | Výchozí rozložení sloupců |     |
|    |               |               | Uživatelské sloupce       |     |
|    |               | L.,           | ozivatelske sloupce       |     |

| 2 | Faktury v     | ydané          |       |              |              |             |
|---|---------------|----------------|-------|--------------|--------------|-------------|
|   | Faktury vydan | é              |       |              |              |             |
|   | Číslo dokla   | Dat. vystavení |       | Fáze dokladu | Schváleno    | Storno      |
| • | FV00001       | 25.02.2020     | 0.00  | Aktivní      |              | Není stomo  |
|   | FV00002       | 05.03.2020     | 32.00 | Aktivní      | $\checkmark$ | Není storno |
|   | FV00003       | 31.03.2020     | 900,  | Aktivní      | $\checkmark$ | Není storno |

### Snadnější nalezení menu v navigátoru

Pod Navigátorem je jeden "volný" řádek. Když do něj začnete psát text, vyhledají se texty menu, které tento text obsahují. Z tohoto filtrovaného výběru si snáze vyberete.

Křížkem tento výběr zrušíte.

| Money S5 - Service                                                                                                    |
|----------------------------------------------------------------------------------------------------|
| Agenda       Účetnictví       Adresář       CRM       Fakt         Business Intelligence       Seznamy       Pomůcky         Jazyk       Image: Comparit       Šablony       Image: Comparit         Jazyk       Image: Comparit       Šablony       Image: Comparit         Obnovit       Image: Comparit       Sablony       Image: Comparition         Image: Comparition of the state of the state of the |
| zásob                                                                                                    |
| Navigátor                                                                                                    |
| 🔅 Oblibené                                                                                                    |
| 🔆 Poslední použité                                                                                                    |

# Místo Navigátoru použít Poslední použité

Pokud používáte z navigátoru pouze omezenou nabídku cca 20 položek, je jednodušší používat místo navigátoru nabídku Poslední použité. Menu bude přehlednější, bez zbytečných modulů

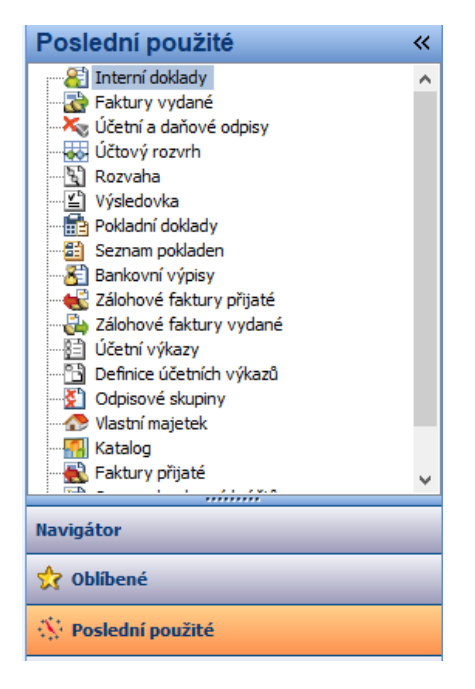

Nevýhodou nabídky Poslední použité je snad to, že se pořadí nabídky mění podle pořadí použití.

### Zmenšení navigátoru, zvětšení prostoru pro data

Potřebujete-li větší prostor na oblast dat, je možné mít oblast navigátoru "zastrčit" pomocí dvojice šipek

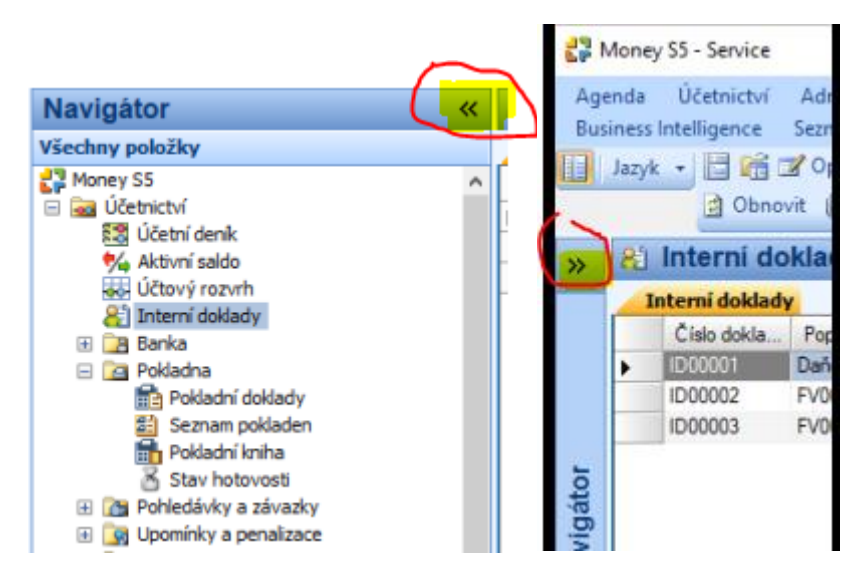

Vhodné především tehdy, když pro volbu oblasti používáte horní menu a ne Navigátor.

| enda<br>pové | a Účetnictví<br>éda                  | Adresář C  | RM Faktura  | ce Sklady                                                                                                    | Objednávky  | Zakázky          | Služby Exper    | dice |  |
|--------------|--------------------------------------|------------|-------------|----------------------------------------------------------------------------------------------------|-------------|------------------|-----------------|------|--|
| Jaz          | <sup>yk</sup> • 🛄 🧰 🗆<br>• Stav plně | ní DPH     | - Q. • 🖬 •  | 19. V 4                                                                                                    | Obnovit     | U • 🗷 2          | Z Legenda       |      |  |
| 7            | Export do XM                         | Faktury    | vydané Stav | v plnění DPH                                                                                                    | Faktury vyd | ané              |                 |      |  |
|              | Druh sazby                           | Kód členěn | Aktuální zů | Název státu                                                                                                    | Sazba       | Donistroop       | Mina            |      |  |
|              | Snížená                              | 19R01.02   | 0.00        | Česká repub                                                                                                    | 1           | Skrýt slou       | pec             |      |  |
|              | Snížená 19Ř01.02                     |            | 0.00        | Česká repub                                                                                                    | 1           | Zamknout sloupec |                 |      |  |
|              | Základni                             | _Ř000 P    | 0,00        | Česká repub                                                                                                    | 2           | 1011 F. Anna A   |                 |      |  |
|              | Základní                             | _R000 U    | 1 091,00    | Česká repub                                                                                                    | 2           | vyber slou       | pcu             |      |  |
|              | Základní                             | 19R40.41   | 17,55       | Česká repub                                                                                                    | 2           | Výchozí ro       | zložení sloupců |      |  |
|              | Základni                             | 19Ř25      | 21,35       | Česká repub                                                                                                    | 21.00       |                  | Koruna česká    |      |  |
|              | Základní                             | 19Ř01.02   | 400 131,75  | Česká repub                                                                                                    | 21,00       |                  | Koruna česká    |      |  |
| •            | Nulová                               | 19Ř20      | 0.00        | Česká repub                                                                                                    | 0.00        |                  | Koruna česká    |      |  |
|              | Nulová                               | 19Ř40.41   | 0,00        | Česká repub                                                                                                    | 0.00        |                  | Koruna česká    |      |  |
|              | Nulová                               | _R000 U    | 0.00        | Česká repub                                                                                                    | 0,00        |                  | Koruna česká    |      |  |
|              | Nulová                               | 19Å01,02   | 0.00        | Česká repub                                                                                                    | 0.00        |                  | Koruna česká    |      |  |
|              | Nulová                               | 19Ř22      | 0.00        | Česká repub                                                                                                    | 0.00        |                  | Koruna česká    |      |  |
|              |                                      |            | 3,99        | and a second second sec | -144        |                  |                 |      |  |

### Doplnění a přeskládání sloupců seznamů

Na prvé tlačítko myši na nadpisech sloupců po výběru menu Výběr sloupců se objeví panel s viditelnými a skrytými sloupci v dané oblasti. Je možné viditelné sloupce posunovat a vytvořit jiné pořadí (posunem myši nebo pomocí modrých šipek). Případně přesunout skrytý sloupec do viditelných pomocí dvojkliku, přesunu nebo černou jednošipkou. Pozor na dvoušipku – přesune všechno. V normální praxi nevyužitelné.

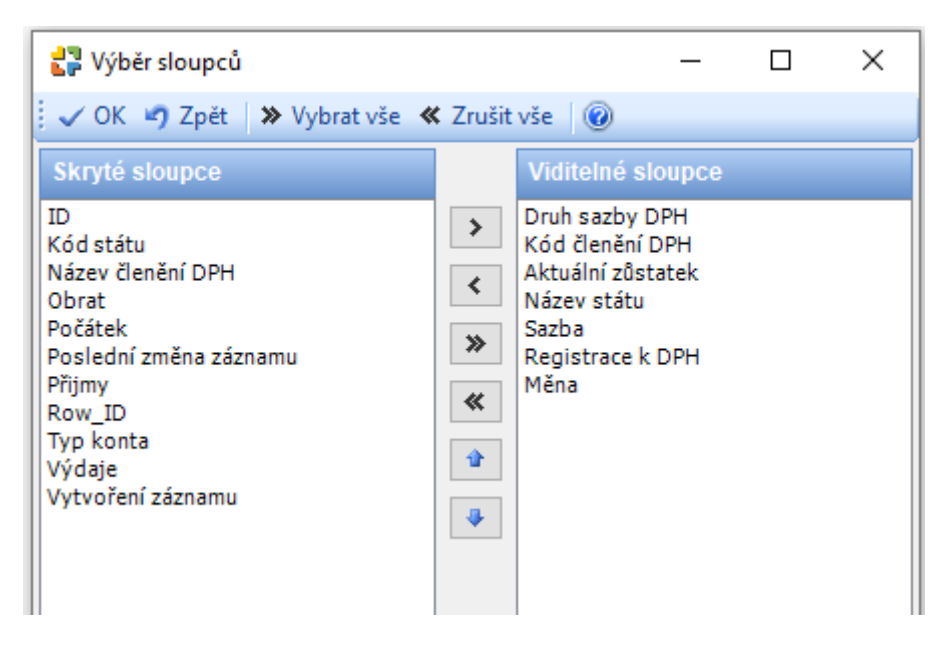

# Zapnutí a vypnutí oblasti Detailů

Pro snadnější přehled obsahu jednotlivých dokladů je vhodné zapnout pod seznamem dokladů Detaily. Na jednotlivých záložkách jsou vidět informace, které by bylo jinak možné zjistit až po rozkliknutí dokladu

| <b>1</b> | Money         | / S5 - Service |            |           |                |          |                       |                        |                 |            |                  |          |            |          |
|----------|---------------|----------------|------------|-----------|----------------|----------|-----------------------|------------------------|-----------------|------------|------------------|----------|------------|----------|
| Age      | enda          | Účetnictví     | Adresář    | CRM       | Fakturace      | Skl      | ady Ob                | jednávky               | Zak             | ázky       | Služby           | Expe     | edice      | Majet    |
| Náj      | pověd         | ° 🦳            |            |           |                |          |                       |                        |                 |            |                  |          |            |          |
|          | Jazyk         |                | 🖌 Opravit  | Šablony   | 🖉 🗋 Přidat     | 🗋 Pi     | řidat podle           | sablony                | 🖹 Ko            | pírovat    | 📄 Úh             | rady     | Platby     | 🛒 Ge     |
|          |               | Walidad        | ce dokladu | Export    | EDI            |          |                       |                        |                 |            |                  |          |            |          |
| »        | 2             | Faktury v      | ydané      |           |                |          |                       |                        |                 |            |                  |          |            |          |
|          | 5             | Export do XMI  | 📝 🗎 Fak    | tury vyda | ané Stav p     | olnění D | PH 🗎 🗎 F              | aktury vyd             | lané            |            |                  |          |            |          |
|          | Číslo dokladu |                |            |           | Popis          |          |                       | Var. symbol Dat. vysta |                 | ystav      | stav Dat. splatn |          | Dat. uhr 🔺 |          |
|          | ۶.            | 2019001751     |            | REC       | RECHNUNG       |          |                       | 9001751 01.10.2019     |                 | 01.10.2019 |                  |          |            |          |
|          |               | 2019001752     |            |           | RECHNUNG       |          |                       | 9001752                | 01.10.2019 01.1 |            | 01.10.2          | 10.2019  |            |          |
| Ъ        |               | 2019001753     | REC        | RECHNUNG  |                |          | 9001753 01.10.2019 01 |                        | 01.10.2         | 10.2019    |                  |          |            |          |
| át       |               | 2019001790     | REC        | RECHNUNG  |                |          | 2019001790 07.10.2019 |                        | 2019            | 07.10.2019 |                  |          |            |          |
| vig      |               | 2019001791     |            | REC       | RECHNUNG       |          |                       | 2019001791 07.10.2019  |                 |            | 07.10.2019       |          |            |          |
| Na       | <             |                |            |           |                |          |                       |                        |                 |            |                  |          |            |          |
|          | Se            | znam polož     | ek         |           |                |          |                       |                        |                 |            |                  |          |            |          |
|          |               | Název          |            |           | Pořadí 🔺 Počet |          | čet MJ                | נא נו                  |                 | Sazba DPH  |                  | Typ ceny |            | Jedn. ce |
|          | •             | T RECH         | NUNG       |           | 1              |          | 1,0000                |                        |                 |            | 0,00 Be          | ez daně  | 5          | 3 435    |
| »<br>T   | P             | oložky Zaúčt   | ování P    | ohyby na  | účtech Úł      | nrady    | Odpočter              | ié zálohy              | Nav             | azující do | oklady           | Souč     | ity dokla  | adû      |

Zapnuté Detaily jsou tehdy, jsou-li orámované oranžově.

Zajímavost – záložky v detailech je možné mít nad Detaily – tato možnost se nastavuje v Agenda, Průvodce nastavením programu, Vzhled aplikace.

| 🞝 Agenda - karta           |                                                                                                    | × |
|----------------------------|----------------------------------------------------------------------------------------------------|---|
| Vzhled a ovládání          | Vzhled aplikace                                                                                                    |   |
| Vzhled aplikace            | Barvy a barevná schémata                                                                                                    |   |
| Ovládání a chování         | Nastavení barev řádků v seznamu<br>Každý lichý řádek v seznamu vykreslit vlastní barvou<br>0; 0; 0; 0                                                                                   |   |
| Nastavení agendy           | Každý sudý řádek v seznamu vykreslit vlastní barvou                                                                                                    |   |
| Agenda                     | Nastavení barvy agendy                                                                                                    |   |
| Logování                   | Nastavit barvu agendy     Ostatní vizuální prvky                                                                                                    |   |
| Základní údaje o firmě     | Zobrazit horizontální posuvník                                                                                                    |   |
| Razítka na tiskové sestavy | V připadě, že nastavená šířka sloupců seznamu je větší než velikost okna, zobrazí se horizontální<br>posuvník. V opačném připadě se automaticky poměrov <u>ě zmenší šíř</u> ka sloupců. |   |
| Nastavení modulů           | Záložky detailu zobrazovat Dole Dole Dole                                                                                                    | ~ |
| Účetnictví                 | Počet zobrazených Nahoře z                                                                                                    |   |

Toto "přehození" je pouze estetická záležitost, na chování programu nemá volba vliv. Tato vlastnost bude aktivována až po novém výběru agendy, ne hned.

#### Nastavení pořadí záložek Detailu

Záložky v Detailu je možné přeskládat a nepotřebné skrýt. Pomocí pravého tlačítka na oušku záložky a menu Výběr detailů.

| 🚰 Money S5 - Service                                                                      |                                          |                          |                                                  |                                  |                                                        |                                              |                                                  | - 0                              | ×           |
|-------------------------------------------------------------------------------------------|------------------------------------------|--------------------------|--------------------------------------------------|----------------------------------|--------------------------------------------------------|----------------------------------------------|--------------------------------------------------|----------------------------------|-------------|
| Agenda Účetnictví Adresář<br>Mzdy Kniha jízd Prodejní místi<br>Informační kanály Nápověda | CRM Fakt<br>a Business                   | urace<br>Intel           | : Sklady K<br>ligence Sezn                       | lasa Online<br>amy Po            | Objednávky<br>můcky Adm                                | y Zakázky<br>ninistrace Ser                  | Služby Expe<br>visní seznamy                     | dice Majet<br>Datové schi        | ek<br>ránky |
| Jazyk • 🛛 🚮 🗹 Opravit S<br>😻 Generovat pro firm<br>Aktuální období 📑 S                    | Šablony 🗋 I<br>y 📄 Storno<br>Spárování 🚑 | Přidat<br>vat d<br>) Upl | t 🎑 Přidat přil<br>oklad 🗙 Sma<br>atnění DPH k ú | kaz • 🗋 P<br>zat 🗐 •<br>hradám • | řídat podle šab<br>••••••••••••••••••••••••••••••••••• | lony 🝙 Kopin<br>• 🔎 🍞 🙆 O<br>at a zisk 🏢 Val | ovat 눩 Úhrad)<br>Ibnovit 🎚 🗕 🖬<br>Iidace dokladu | / Platby<br>Σ 💋 Le<br>Export EDI | genda       |
| Navigator                                                                                 | **                                       |                          | Faktury v                                        | ydané                            |                                                        |                                              |                                                  |                                  | 1111        |
| Všechny položky                                                                           |                                          | -                        | aktury vydan                                     | é                                |                                                        | ,                                            |                                                  |                                  |             |
| 🚰 Money S5                                                                                | ^                                        |                          | Číslo dokla                                      | Dat. vysta                       | veni Dat.                                              | splatnosti                                   | Popis I                                          | Dat. uhraze                      | Odběrate    |
| 🖃 🚘 Účetnictví                                                                            |                                          |                          | FV00001                                          | 25.02.2020                       | 25.02                                                  | 2.2020                                       | 2                                                | 5.02.2020                        |             |
| Učetní denik                                                                              | 12.00                                    |                          | FV00002                                          | 05.03.2020                       | 05.03                                                  | 3.2020                                       |                                                  |                                  |             |
| AKOVNI SAIDO                                                                              |                                          |                          | FV00003                                          | 31.03.2020                       | 31.03                                                  | 3.2020                                       |                                                  |                                  |             |
| 8 Interní doklady                                                                         |                                          |                          |                                                  |                                  |                                                        |                                              |                                                  |                                  |             |
| 🕀 📴 Banka                                                                                 |                                          |                          |                                                  |                                  |                                                        |                                              |                                                  |                                  |             |
| 🖃 📴 Pokladna                                                                              |                                          | <                        |                                                  |                                  |                                                        |                                              |                                                  |                                  | )           |
| Pokladní doklady Seznam pokladen                                                          |                                          | Se                       | znam zaúči                                       | tování                           |                                                        |                                              |                                                  |                                  | ×           |
| Pokladní kniha                                                                            | ~                                        |                          | Položky Zauc                                     | ov ····                          | 1.1                                                    | hrady O                                      | loočtené zálohy                                  |                                  |             |
|                                                                                           | Q                                        |                          | Číslo řádku                                      | NV                               | ýbér detailů                                           | Datum                                        | Čislo dokla                                      | Částka                           | Částka      |
|                                                                                           | \$ X 3                                   | +                        | 43                                               | 311000                           | 604000                                                 | 05.03.2020                                   | FV00002                                          | 3 900,0                          | 0           |
| Skupiny seznamu                                                                           | × ×                                      |                          | 44                                               | 311000                           | 343000                                                 | 05.03.2020                                   | FV00002                                          | 819,0                            | 0           |
|                                                                                           | 1/8                                      |                          | 45                                               | 311000                           | 648000                                                 | 05.03.2020                                   | FV00002                                          | 10,6                             | 6           |
| Di Pridat • 🖉 Opravit 🗙 Smazat                                                            | vc. podr.                                |                          | 46                                               | 311000                           | 343000                                                 | 05.03.2020                                   | FV00002                                          | 2,3                              | 4           |
| Kód / Název                                                                               |                                          |                          |                                                  |                                  |                                                        |                                              |                                                  |                                  |             |

#### Objeví se

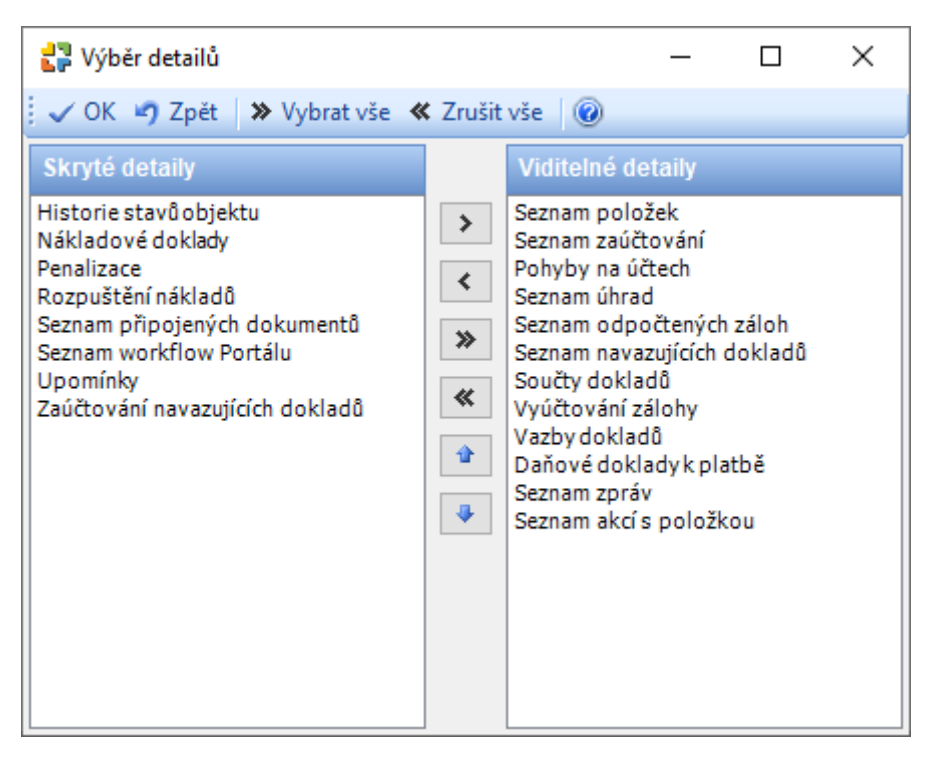

V tomto seznamu je možné pracovat s viditelnými a skrytými sloupci v dané oblasti. Je možné viditelné sloupce posunovat a vytvořit jiné pořadí (posunem myši nebo pomocí modrých šipek). Případně přesunout skrytý sloupec do viditelných pomocí dvojkliku, přesunu nebo černou jednošipkou.